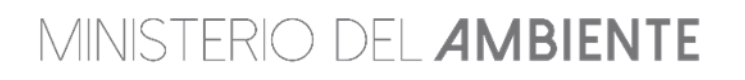

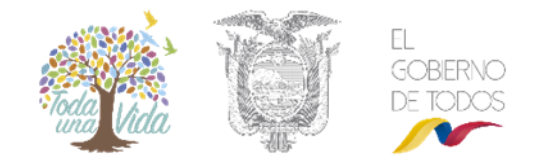

## MANUAL DEL PROCESO DE PARTICIPACIÓN SOCIAL SIN FACILITADOR

### Contenido

| Contenido                                                                             | 1 |
|---------------------------------------------------------------------------------------|---|
| PROCESO DE PARTICIPACIÓN SOCIAL – Socialización o divulgación pública (Usuario).      | 1 |
| Ingresar medio de verificación – Promotor                                             | 1 |
| PROCESO DE REVISIÓN DE SOCIALIZACIÓN                                                  | 3 |
| Asignar a técnico social responsable – coordinador                                    | 3 |
| Verificar Información de Convocatoria – Técnico Social Responsable                    | 4 |
| Revisar comentarios/observaciones del proceso de divulgación del PPS – Técnico Social |   |
| Responsable                                                                           | 6 |

# PROCESO DE PARTICIPACIÓN SOCIAL – Socialización o divulgación pública (Usuario).

Una vez que el usuario haya registrado el proyecto, descargado los TDR'S, ingresado la información del Estudio de Impacto Ambiental y a enviado exitosamente el estudio ambiental, el sistema le presenta la siguiente pantalla (Ver figura 1).

| landeja de tareas | Notificaciones (2) | Notificaciones allendidas (0)         |                                        |                    |   |
|-------------------|--------------------|---------------------------------------|----------------------------------------|--------------------|---|
| - T               | émite              | Flujo                                 | Actividad                              | Registro           | φ |
| MAE-RA-           | 2018-315789        | Evaluation Social                     | Ingresar medio de verificacion         | 21/02/2018 3:52 PM |   |
| MAE-RA-           | 2018-315788        | Requisitos previos a Permisos Ambient | Descargar cuestionario y adjuntar resp | 20/02/2018 4.08 PM | • |

Figura 1. Visualización del proyecto en el sistema

### Ingresar medio de verificación - Promotor

El usuario debe ingresar la información que corresponde a los medios de verificación de la convocatoria al proceso de socialización tales como: Carteles, Convocatoria, Invitación Personal u Otros. (Ver figura 2).

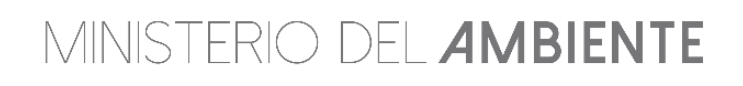

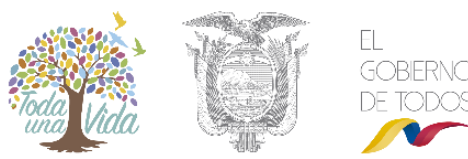

# MINISTERIO DEL **AMBIENTE**

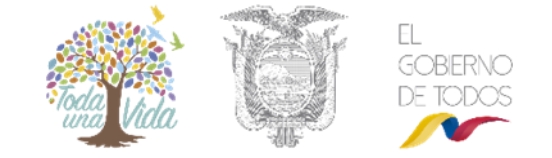

| ILEXIO UE la Activi                                                                   | idad                               |                       |                                                                                                    |               |          |      |       | <ul> <li>Cerra</li> </ul> |
|---------------------------------------------------------------------------------------|------------------------------------|-----------------------|----------------------------------------------------------------------------------------------------|---------------|----------|------|-------|---------------------------|
| Actividad                                                                             | Ingresar medio de verificacion     |                       |                                                                                                    |               |          |      |       |                           |
| Flujo                                                                                 | Evaluacion Social                  |                       | Q                                                                                                    |               |          |      |       |                           |
| Proyecto                                                                              | MAE-RA-2018-344597                 |                       | P                                                                                                    |               |          |      |       |                           |
| Proponente                                                                            | CURAY PANCHI MONICA CARINA         |                       | P                                                                                                    |               |          |      |       |                           |
| Datos                                                                                 | Estudio de Impacto Ambiental       |                       | ρ                                                                                                    |               |          |      |       |                           |
|                                                                                       |                                    |                       |                                                                                                    |               |          |      |       |                           |
| os de la Actividad                                                                    | 1                                  |                       |                                                                                                    |               |          |      |       |                           |
|                                                                                       |                                    |                       |                                                                                                    |               |          |      |       |                           |
| ledios de Verifica                                                                    | ción de la Convocatoria            |                       |                                                                                                    |               |          |      |       |                           |
| Ingresar medio de                                                                     | e verificacion *                   |                       |                                                                                                    |               |          |      |       |                           |
| ~                                                                                     |                                    |                       |                                                                                                    |               |          |      |       |                           |
|                                                                                       |                                    |                       |                                                                                                    |               |          |      |       |                           |
|                                                                                       |                                    |                       |                                                                                                    |               |          |      |       | Adiaianaa                 |
|                                                                                       |                                    |                       |                                                                                                    |               |          |      |       | Adicionar                 |
| Tip                                                                                   | oo de Medio 🗘                      | Descripcion 🗘         |                                                                                                    |               | Respald  | D \$ | Accio | Adicionar<br>ones         |
| Tip<br>Sin resultados.                                                                | oo de Medio ≎                      | Descripcion ≎         |                                                                                                    |               | Respalde | ₀ ≎  | Accio | Adicionar<br>Dines        |
| Tip<br>Sin resultados.                                                                | oo de Medio 🗘                      | Descripcion 🗘         | <4                                                                                                    | ▶1 5 <b>V</b> | Respaid  | D \$ | Accio | Adicionar<br>ones         |
| Tip<br>Sin resultados.<br>Aedios de Verificao                                         | oo de Medio ≎                      | Descripcion 🗘         | <di< td=""><td>▶1 5 V</td><td>Respaid</td><td>o \$</td><td>Accie</td><td>Adicionar<br/>ones</td></di<> | ▶1 5 V        | Respaid  | o \$ | Accie | Adicionar<br>ones         |
| Tip<br>Sin resultados.<br>Aedios de Verificac<br>Documento(.rar].zij                  | oo de Medio ≎                      | Descripcion 🗘         | Þ                                                                                                    | ▶i 5 V        | Respaid  | 0 ≎  | Accid | Adicionar<br>ones         |
| Tip<br>Sin resultados.<br>Aedios de Verificac<br>Documento(.rar].zij<br>+ Seleccionar | oo de Medio ≎<br>ión: *<br>p .pdf) | Descripcion ≎<br>I4 ≪ | *                                                                                                    | ►1 5 V        | Respald  | D \$ | Accid | Adicionar                 |
| Tip<br>Sin resultados,<br>Medios de Verificac<br>Documento(.rar].zij<br>+ Seleccionar | oo de Medio ≎<br>ión: *<br>pl.pdf) | Descripcion 🗘         | *                                                                                                    | ►1 5 ¥        | Respald  | ₀ ≎  | Accid | Adicionar                 |
| Tip<br>Sin resultados,<br>Medios de Verificac<br>Documento(.rar].zij<br>+ Seleccionar | oo de Medio ≎<br>ión: *<br>p[.pdf) | Descripcion ≎<br>I4 ≪ | *                                                                                                    | ►1 5 ¥        | Respald  | ₀ ≎  | Accid | Adicionar                 |
| Tip<br>Sin resultados.<br>Medios de Verificac<br>Documento(.rar .zij<br>+ Seleccionar | oo de Medio ≎<br>ión: *<br>pl.pdf) | Descripcion 🗘         | •                                                                                                    | ►1 5 V        | Respald  | • ≎  | Accir | Adicionar                 |

Figura 2. Visualización del proyecto en el sistema

En esta etapa se debe adjuntar la documentación de los Medios de Verificación, en donde se debe detallar el tipo, la descripción y el respaldo. Ver figura 3.

| Tipo de Medio * | Seleccione          |  |
|-----------------|---------------------|--|
|                 | Seleccione          |  |
|                 | Carteles            |  |
| Descripción *   | Convocatoria        |  |
|                 | Invitación Personal |  |
|                 | Otros               |  |
| Respaldo *      |                     |  |

Figura 3. Tipos de medios de verificación

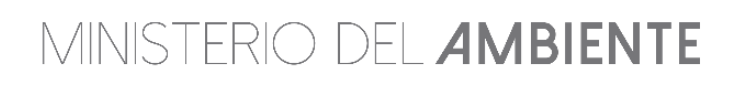

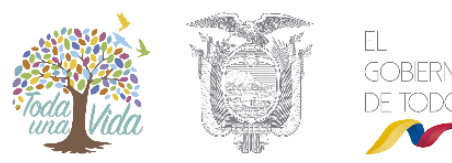

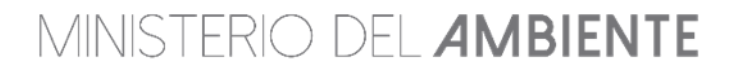

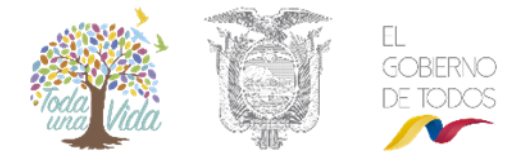

En el campo respaldo se debe describir el archivo que se va adjuntar, por ejemplo: Fotos, carteles, invitación. Los anexos se adjuntan en el campo "Seleccionar" como se indica en la figura 2.

Cuando ha ingresado toda la información, debe proceder a guardar y a enviar la información. Ver figura 4.

|                                            |                                     |                    | Adicion  |
|--------------------------------------------|-------------------------------------|--------------------|----------|
| Tipo de Medio ≎                            | Descripcion 0                       | Respaldo C         | Acciones |
| Convocatoria                               | convocatoria por radio y televisión | convocistorias.pdf | 2 8      |
| Invitación Parsonal                        | invitacionea personales             | invitecionee.pdf   | / 5      |
| Cartelea                                   | carteles pera las perroquies        | certeles pdr       | / 5      |
|                                            | 14 ×4 1 85 81                       | 5 .                |          |
| de Verificación: *<br>_de_verificación pdf |                                     |                    |          |
| eleccionar                                 |                                     |                    |          |
|                                            |                                     |                    |          |

Figura 4. Enviar medios de verificación

## PROCESO DE REVISIÓN DE SOCIALIZACIÓN

Cuando el usuario envía la información, la Autoridad Ambiental procede a revisar la documentación ingresada.

#### Asignar a técnico social responsable - coordinador

En esta etapa el coordinador asigna al técnico Social Responsable. Ver figura 5 y 6.

| Actividad      | Asignar a Tecnico Social Responsable |   |  |
|----------------|--------------------------------------|---|--|
| Flujo          | Evaluacion Social                    |   |  |
| Proyecto       | MAE-RA-2018-344597                   |   |  |
| Proponente     | CURAY PANCHI MONICA CARINA           | P |  |
| Datos          | Estudio de Impacto Ambiental         |   |  |
| le la Activida | d<br>o social responsable            |   |  |

Figura 5. Asignar Técnico Social

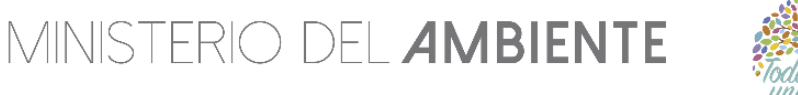

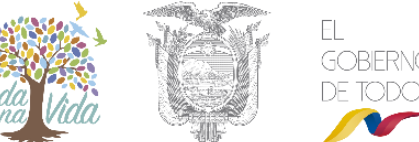

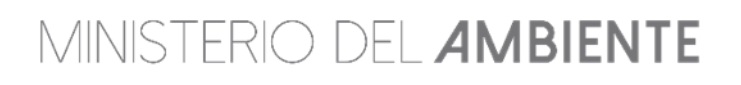

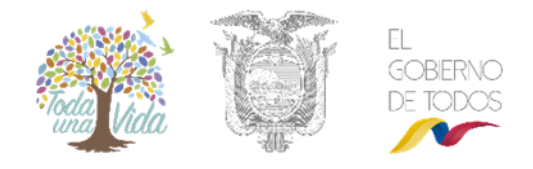

|            | Usuarios disponibles             |      |          |         |           |
|------------|----------------------------------|------|----------|---------|-----------|
| Usuario ≎  | Nombre \$                        | CR ≎ | Tareas ≎ | Peso ≎  | Carga (%) |
| 0603455130 | RODRIGUEZ CALVA MONICA ELIZABETH | 1.0  | 1        | 1       | 100       |
|            |                                  |      | 🧹 Re     | asignar | ⊘ Cancela |

Figura 6. Delegar Técnico

#### Verificar Información de Convocatoria – Técnico Social Responsable

En este paso el Técnico Social verifica información de convocatoria la misma que fue cargada por el promotor ver Figura 7.

|                                         | Verificar informacion de convocato    | oria                           |                       |
|-----------------------------------------|---------------------------------------|--------------------------------|-----------------------|
| Flujo                                   | Evaluacion Social                     | <b>A</b>                       |                       |
| Proyecto                                | MAE-RA-2018-344597                    | 2                              |                       |
| Proponente                              | CURAY PANCHI MONICA CARINA            | <b>A</b>                       |                       |
| Datos                                   | Estudio de Impacto Ambiental          | P                              |                       |
|                                         |                                       | -                              |                       |
| os de la Activida                       | d                                     | da 🖂                           |                       |
| Medios de Verific                       | ación de la Convocatoria              |                                |                       |
| La información de                       | los Medios de Verificación está compl | eta? *                         |                       |
| SiONo                                   |                                       |                                |                       |
| Verificar informac                      | ion de convocatoria                   | Con & Little /                 |                       |
|                                         |                                       |                                |                       |
| 2011                                    |                                       |                                |                       |
|                                         | Tipo de Medio ≎                       | Descripcion \$                 | Respaldo ≎            |
|                                         | Convocatoria                          | heman.nieto                    | hernan.nieto          |
|                                         | Invitación Personal                   | hernan.nieto                   | hernan.nieto          |
|                                         | Carteles                              | hernan.nieto                   | hernan.nieto          |
|                                         | Otros                                 | hernan.nieto                   | hernan.nieto          |
|                                         |                                       | Int <nt 1="" p=""> p1 5 ▼</nt> |                       |
| Vedios de Verificad<br>cedula_ing_matam | ción:<br>oros.pdf                     |                                |                       |
| No hay obsor                            | unciones hasta asto momento           | Observaciones (total: 0)       | ♣ Agregar             |
| No hay observe                          | vaciones nasta este momento.          |                                |                       |
|                                         |                                       |                                | /                     |
|                                         |                                       |                                | Guardar observaciones |
|                                         |                                       |                                |                       |
|                                         |                                       |                                |                       |

Figura 7. Verificar Información observaciones

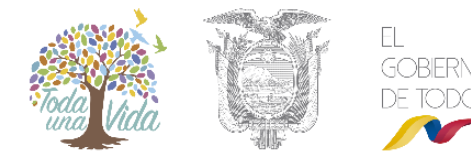

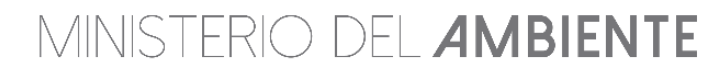

# MINISTERIO DEL **AMBIENTE**

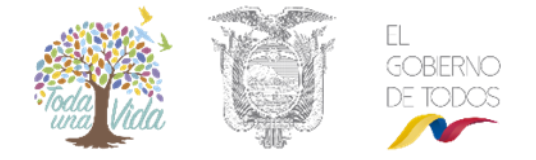

Cuanto el técnico social de la Autoridad Ambiental a verificado que la información está completa, el estudio se publica en la página web del Sistema Único de Información Ambiental - Ministerio del Ambiente por 7 días laborables. (Ver figura 8)

| Inicio       | SUIA       | Servicios en línea       | Noticias                          | Documentos                         | Gestión Interna     | MAE Transparente      | Buscar          | Q |
|--------------|------------|--------------------------|-----------------------------------|------------------------------------|---------------------|-----------------------|-----------------|---|
|              | ¿Qué es    | el SUIA?                 |                                   | - 1 <sup>1</sup> -                 |                     |                       |                 |   |
| Ministerio c | Misión/Vi  | sión                     | > Si                              | Nema Unico de<br>mación Ambiental  | $\leq$              |                       |                 |   |
| Yasuní Trai  | Transpar   | encia Difusio            | ón de Registros                   | Ambientales                        | el <b>lunes</b>     | 04 de enero           |                 |   |
| Mapa Intera  | ctivo Amb  | iental Public<br>Partici | ación de Proye<br>pación Social a | ctos de<br>a Licenciarse <b>71</b> | unícate co          | on nosotros.          |                 |   |
| Repositorio  | del Conoc  | imiento Ambiental        | М                                 | esa de Ay                          | <sup>uda</sup> (02) | 3987                  | 600             |   |
| Sistema Nac  | ional de l | ndicadores Ambientale    | 5                                 |                                    | Ext. 30             | 01-3002-              | 3005            |   |
| Investigació | n y Educa  | ción Ambiental           | > <b>g</b> li                     | nnovarnos para                     | brindar un mejor    | Comunica<br>Servicio) | te con nosotros |   |
| Sistema Nac  | ional de / | Áreas Protegidas (SNAF   | <sup>2</sup> )                    |                                    |                     |                       |                 |   |

#### Figura 8. Publicación del estudio ambiental

| PROCESO DE PARTICIPACIÓN SO                                                   | DCIAL DE PROYECTOS A LICENCIARSE                                                                                                    |                                                        |                                      |                          |
|-------------------------------------------------------------------------------|----------------------------------------------------------------------------------------------------|--------------------------------------------------------|--------------------------------------|--------------------------|
| De acuerdo a lo estipulado en el artí<br>ambiental se receptarán hasta 7 días | culo 13 del Acuerdo Ministerial 103 publicado en el registro o<br>s después de la aplicación del último mecanismo de participa                                                                                                    | ficial 657 del 14 de octubre del 2015<br>Ición social. | i, las observaciones y comentarios a | Il estudio               |
| Código                                                                        | Nombre                                                                                                    | Sector                                                 | Registro Ambiental                   | Adicionar<br>Comentarios |
| MAE-RA-2017-299155                                                            | Construcción, Operación y Mantenimiento de la Línea<br>de Subtransmisión de 69 kV para dar Servicio Eléctrico<br>al cliente SONGA.                                                                                                    | Eléctrico                                              | 28-04-2017                           | P                        |
| MAE-RA-2017-319392                                                            | CENTRO DE FAENAMIENTO EL TRIUNFO, EN SUS<br>FASES DE OPERACIÓN, MANTENIMIENTO, CIERRE<br>Y ABANDONO DE SUS ACTIVIDADES.                                                                                                    | Otros Sectores                                         | 08-09-2017                           | P                        |
| MAE-RA-2017-313189                                                            | Estudio de Impacto Ambiental y Plan de Manejo<br>Ambiental Expost para la fase de explotación y beneficio<br>de minerales metálicos bajo el régimen de pequeña<br>minería de las concesiones mineras Bella Rica (Código<br>15) y Guanache - Tres de Mayo (Código 170) | Minería                                                | 26-07-2017                           | P                        |
| MAE-RA-2017-286881                                                            | Hacienda La Tolita                                                                                                    | Otros Sectores                                         | 31-01-2017                           | <b>P</b>                 |
| MAE-RA-2017-291126                                                            | Estudio de Impacto Ambiental Ex Post y Plan de Manejo<br>Ambiental para la Fase de Exploración y Explotación<br>Simultanea Bajo el Régimen de Pequeña Minería de la<br>Concesión Minera San Juan Código 374                                                           | Minería                                                | 03-03-2017                           | P                        |
| MAE-RA-2015-224515                                                            | Estudio de Impacto ambiental Ex-Post Camaronera<br>FIMASA                                                                                                    | Otros Sectores                                         | 16-11-2015                           | P                        |
| MAE-RA-2017-322017                                                            | CONSTRUCCIÓN Y OPERACIÓN DEL RELLENO<br>SANITARIO (INCLUYE DESECHOS HOSPITALARIOS),<br>DEL CANTÓN GUANO PROVICIA CHIMBORAZO.                                                                                                    | Saneamiento                                            | 25-09-2017                           | P                        |
| MAE-RA-2017-302368                                                            | OPERACIÓN, MANTENIMIENTO Y CIERRE DE LA<br>CAMARONERA DE LA COMPAÑÍA CADETOGA S.A.                                                                                                    | Otros Sectores                                         | 22-05-2017                           | P                        |
| MAE-RA-2017-318320                                                            | PEQUEÑA MINERIA METALICOS SECTOR CHITO 1                                                                                                    | Minería                                                | 31-08-2017                           | P                        |
| MAE-RA-2017-321175                                                            | Estudio de Impacto Ambiental Ex - Post y Plan de<br>Manejo ambiental de la planta de producción de<br>productos de artes gráficas de EDIECUATORIAL CA.                                                                                                    | Otros Sectores                                         | 19-09-2017                           | A                        |

#### Figura 9. Publicación del estudio ambiental

En este paso el Técnico Social verifica información de convocatoria la misma que fue cargada por el promotor ver Figura 7.

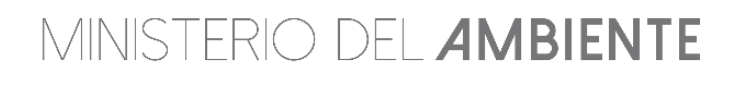

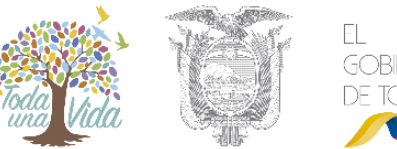

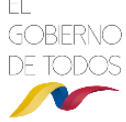

MINISTERIO DEL **AMBIENTE** 

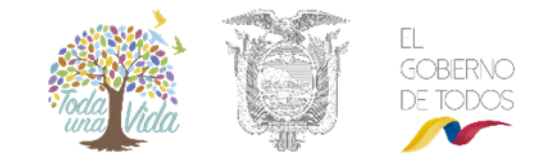

# Revisar comentarios/observaciones del proceso de divulgación del PPS – Técnico Social Responsable

En este paso en Técnico Social Responsable debe revisar los comentarios / observaciones de PPS, observar. Ver figura 10.

| Actividad         | Revisar comentarios/observaciones de | PPS               |         |                                                        |      |
|-------------------|--------------------------------------|-------------------|---------|--------------------------------------------------------|------|
| Flujo             | Evaluacion Social                    | <b>م</b>          |         |                                                        |      |
| Proyecto          | MAE-RA-2018-344597                   | Q                 |         |                                                        |      |
| Proponente        | CURAY PANCHI MONICA CARINA           | Q                 |         |                                                        |      |
| Datos             | Estudio de Impacto Ambiental         | <mark>م</mark>    |         |                                                        |      |
| Datos             | Informe de la reunión informativa    | Q                 |         |                                                        |      |
|                   |                                      |                   |         | <br>                                                   |      |
| os do la Astivida | 4                                    |                   |         |                                                        |      |
| os de la Activida | id                                   |                   |         |                                                        |      |
| isten observacion | ies? *                               |                   |         |                                                        |      |
| SiONo             |                                      |                   |         |                                                        |      |
|                   |                                      |                   |         |                                                        |      |
| Sin resultados.   |                                      |                   |         |                                                        |      |
| Sin resultados.   |                                      | Observaciones (to | tal: 0) | + Agr                                                  | egar |
| Sin resultados.   | rvaciones hasta este momento.        | Observaciones (to | tal: 0) | ♣ Agr                                                  | egar |
| Sin resultados.   | rvaciones hasta este momento.        | Observaciones (to | ial: 0) | ♣ Agr                                                  | egar |
| Sin resultados.   | rvaciones hasta este momento.        | Observaciones (to | tal: 0) | <ul> <li>Agr</li> <li>Guardar observaci</li> </ul>     | egar |
| Sin resultados.   | rvaciones hasta este momento.        | Observaciones (to | tal: 0) | <ul> <li>♣ Agr</li> <li>8 Guardar observaci</li> </ul> | egar |

Figura 10. Revisar comentarios / observaciones

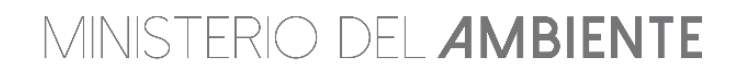

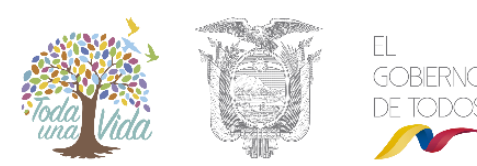